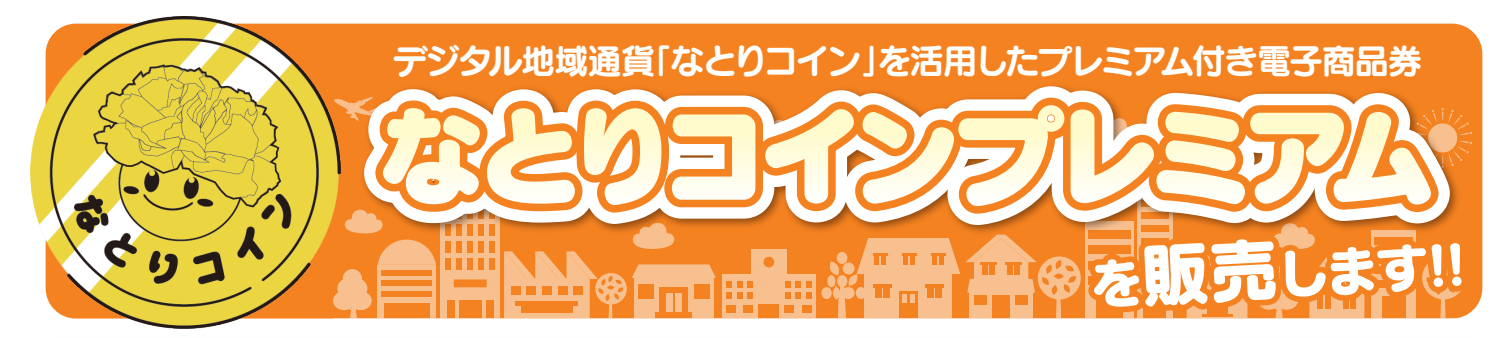

食料品等の相次ぐ値上げ、ガソリン代の値上げなど物価の高騰は、私たちの暮らしに大きな影響を与えています。 名取市では、市内経済の活性化を目的として、市内に住民登録している世帯を対象に

## 5割増のなとりコインプレミアムを販売します。

| 販売金額                   | 1セット 4,000円(オンライン申込・ハガキ申込共通) **市民限定<br>*1世帯あたり5セットまでお申込みできます。<br>申込者多数の場合、抽選を行いますが、オンライン販売・店頭販売ともに、お申込いただいた世帯は必ず1セット購入できます。なお、オンライン申込とハガキ申込どちらを選んでも当選確率は同じです。                                                                                                    |                                                                                              |  |  |  |  |
|------------------------|----------------------------------------------------------------------------------------------------|----------------------------------------------------------------------------------------------|--|--|--|--|
| なとりコイン<br>プレミアムの<br>内容 | 1セット       3,000円券×2枚(6,000円分)       4,000円支払/       6,000円分振人/         ●3,000円(3,000円×1枚)は全ての加盟店で利用できる券       5割増       5割増       5         ●3,000円(3,000円×1枚)は大型店を除く、一般小売店、飲食店で利用できる券       5       5       5         ※なとりコインプレミアムは購入の日から11月30日(日)までご利用可能です。       **       **       2       5         ※オンライン申込の方は後日、15,000セットに限り、抽選で購入セット数×200円分のなとりコインを進呈します。       **       **       **       **       ** |                                                                                              |  |  |  |  |
| 申込期限                   | <b>令和7年4月15日</b> (火)まで                                                                                                    |                                                                                              |  |  |  |  |
| 販売総数                   | 50,000セット (オンライン申込·ハガキ申込合計)                                                                                                    |                                                                                              |  |  |  |  |
| お問合せ先                  | なとりコインプレミアム<br>特設コールセンター<br>■TEL/0570-075-357<br>■受付時間/平日 9:00~17:00<br>■開設期間/4月1日(火)~4月15日(火)<br>5月19日(月)~6月30日(月)                                                                                                    | 個別相談窓口<br>名取市役所1階フロア<br>■受付時間/平日 10:00~16:00<br>■開設期間/3月24日(月)~4月15日(火)<br>5月19日(月)~6月30日(月) |  |  |  |  |

#### 名取市内の加盟店で利用できるデジタル地域通貨です。 なとりコインとは… キャッシュレス化による利便性の向上に加え、地域のお金を地域内で循環させる環境づくりや、行政 施策への参加促進に活用することを目的としています。 もくじ 差出有效期間 令和7年4月15日 まで(切手不要) 1…事業概要 ハガキ 4月15日消印有效 名承取 金受取人払難 $\infty$ 2…オンライン申込とハガキ申込 6 の比較 局認 \_ F 4…オンライン申込の手順 7…オンライン申込による当選結 果の受領・購入の手順 8…なとりコイン新規登録の手順 宮城県名取市増田字柳田243 (なとりコインプレミアム事務局)行 10…紙カードからチャージする際 儛 9 キリトリ線 の手順 阑 11…お店での利用の手順 $\infty$ 97 12…Q&A Å 14…なとりコインプレミアム 峾 加盟店一覧 \_ 0H N 9 助 1 $\bigcirc$

お申込方法は、オンライン申込とハガキ申込の2種類です。詳細は、次のページをご覧ください。

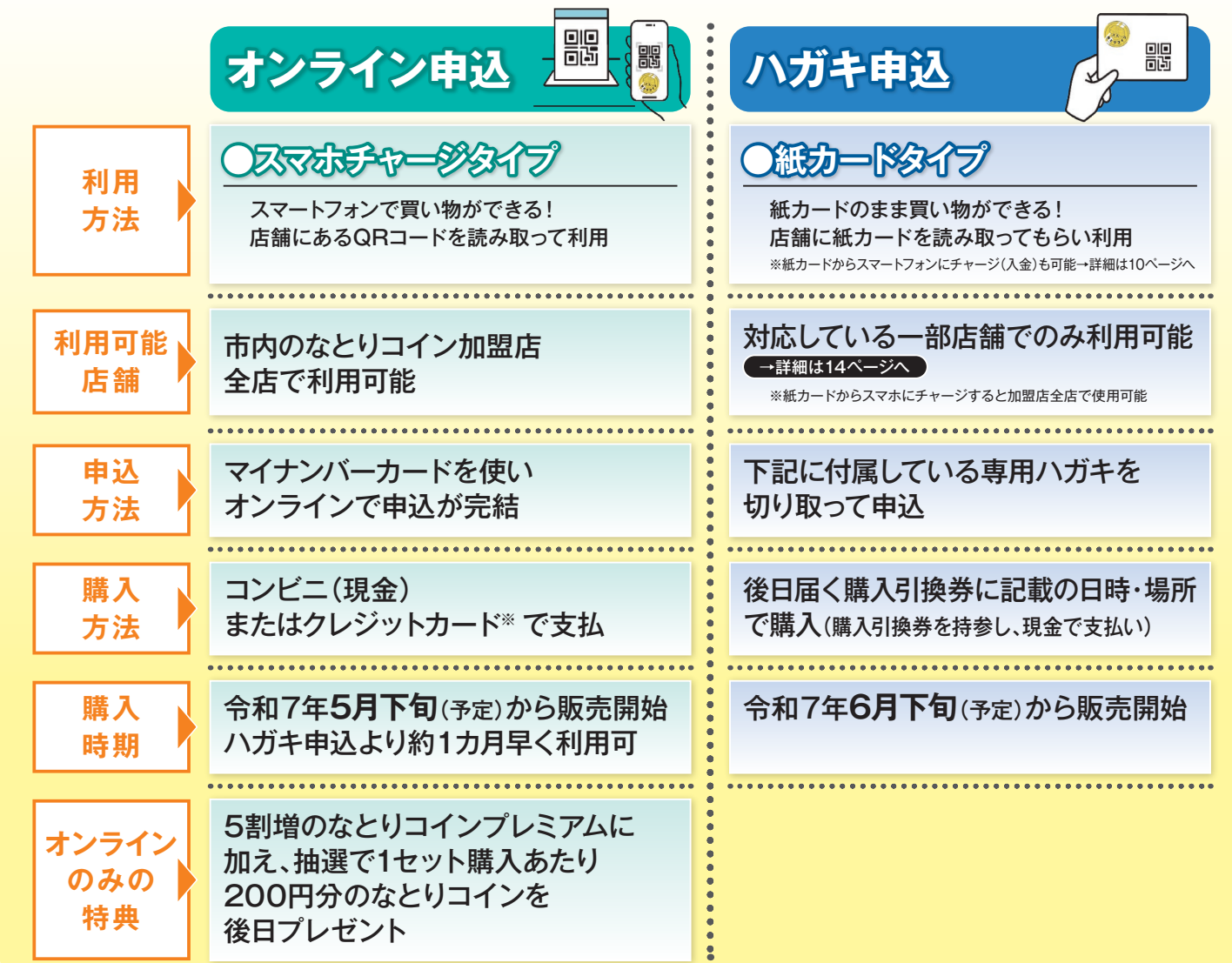

※クレジットカード支払はカード会社のセキュリティ上の理由等によりエラーが出る可能性があるため、コンビニ支払をおすすめします。

| Ц°    |     |      |     |        |        |              | Ш    |      | 2ットまで       | 田分   | られた                   |                 |
|-------|-----|------|-----|--------|--------|--------------|------|------|-------------|------|-----------------------|-----------------|
| ードタイ  | ÷₩Ш |      |     |        |        |              | 月    |      | ▶ %最大5+     | -    | て開示を求め<br>行いません。      | 町市施工ぐ           |
| (紙力-  | ズ   |      |     |        |        |              | 年    |      | <b>ふ</b> み( |      | 法令に基づい<br>)開示・提供を:    | ■<br>転移局・<br>を目 |
| プレミアム | 中   |      | 15  |        |        |              | •平   |      | )円×(        |      | 業のみで使用し、<br>J用及び第三者への | ~ 和市            |
| コイン   | 購、  |      | 名取市 |        | (フリガナ) |              | 大・昭  |      | 4,00(       |      | 人情報は本事<br>、目的以外の利     | · 中格十休·         |
| なとう   |     | 郵便番号 | 出   | E<br>H |        | 申し込み<br>世帯主名 | 生年月日 | 電話番号 | 購入希望        | セット数 | 収集した個場合を除き            | #<br>  <br>     |

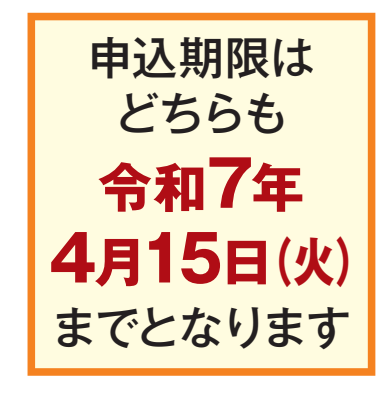

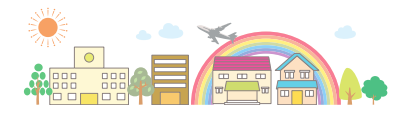

※QRコードは株式会社デンソーウェーブ の登録商標です。

## オンライン申込にはなとりコインの登録が必要です。 なとりコインの新規登録方法については、8ページをご覧ください。

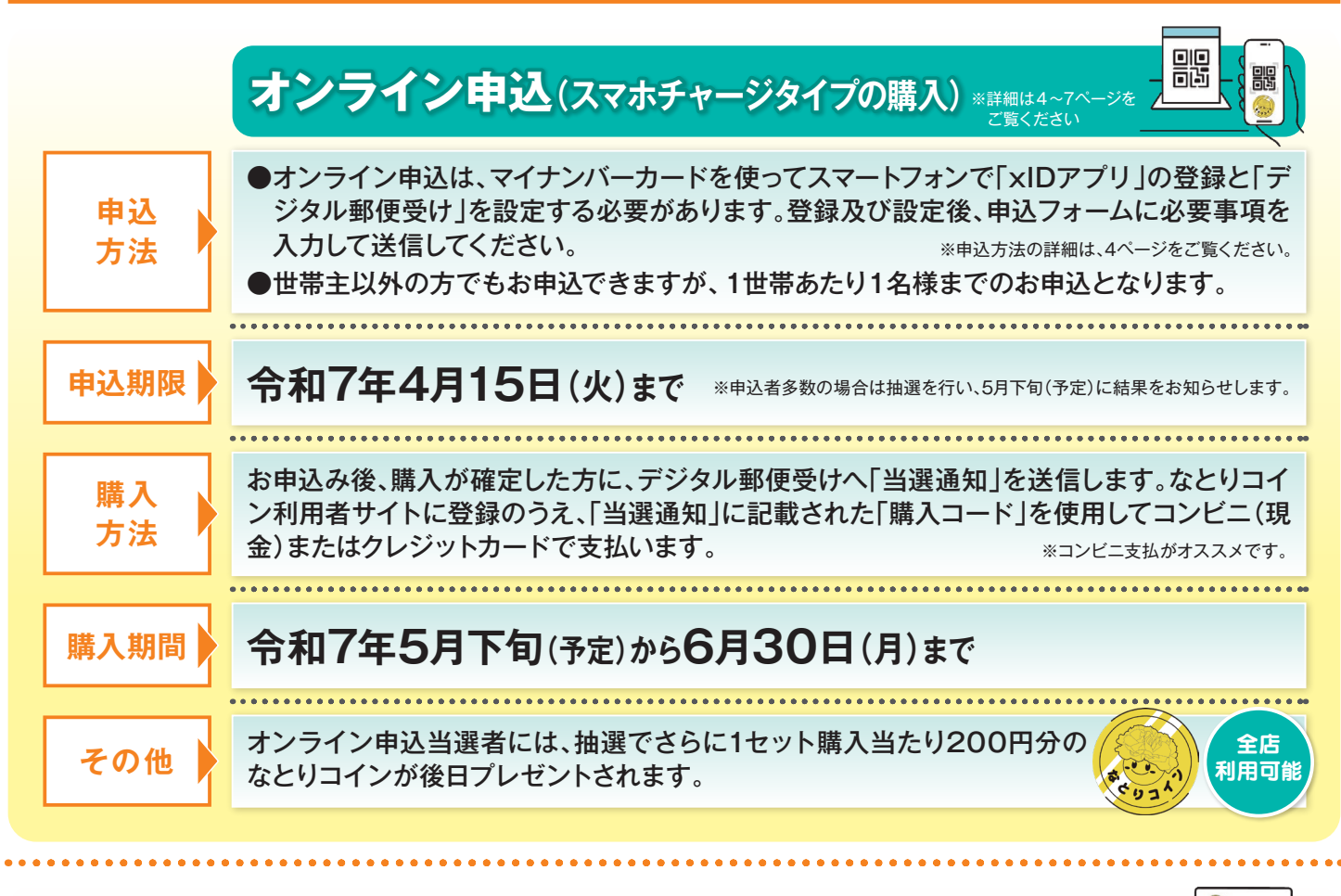

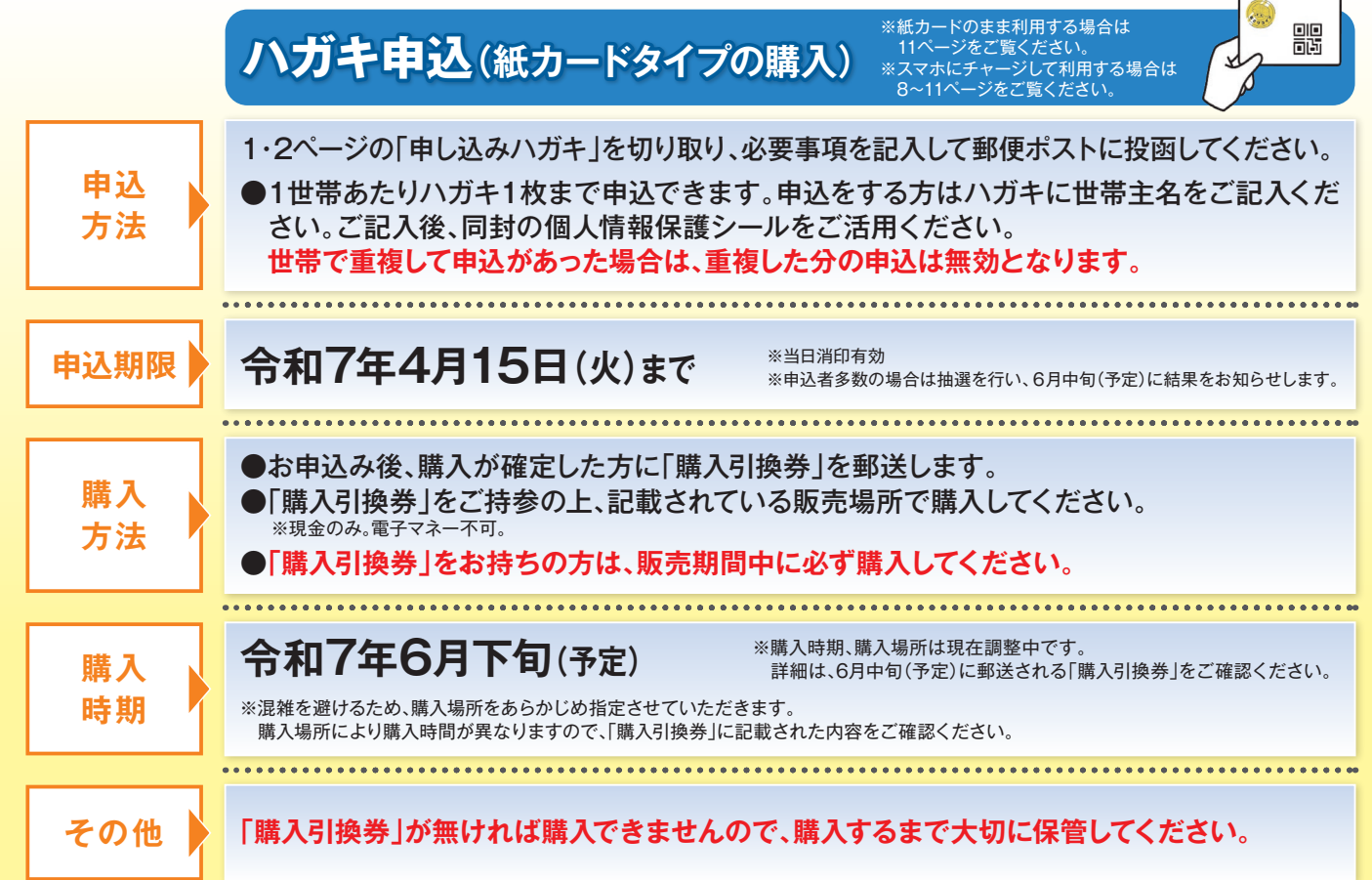

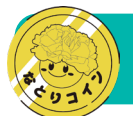

# オンライン申込の手順

同時

믱밍

### STEP 01 ×IDアプリの登録

なとりコインプレミアムのオンライン申込は、「xIDアプリ」の登録と「デジタル郵便受け」の設定が必須です。以下を事前にご準備のうえ、アプリをダウンロードしてください。

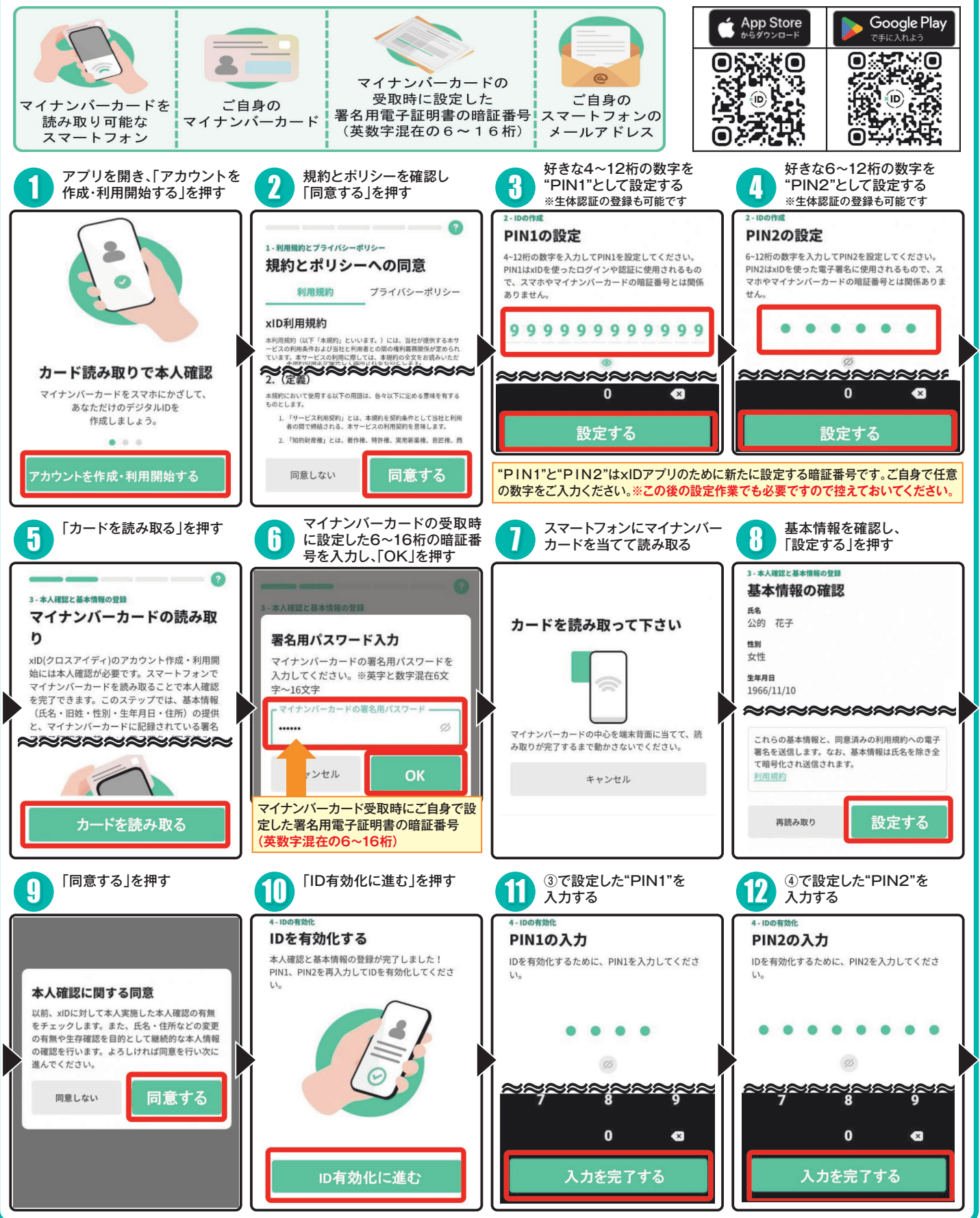

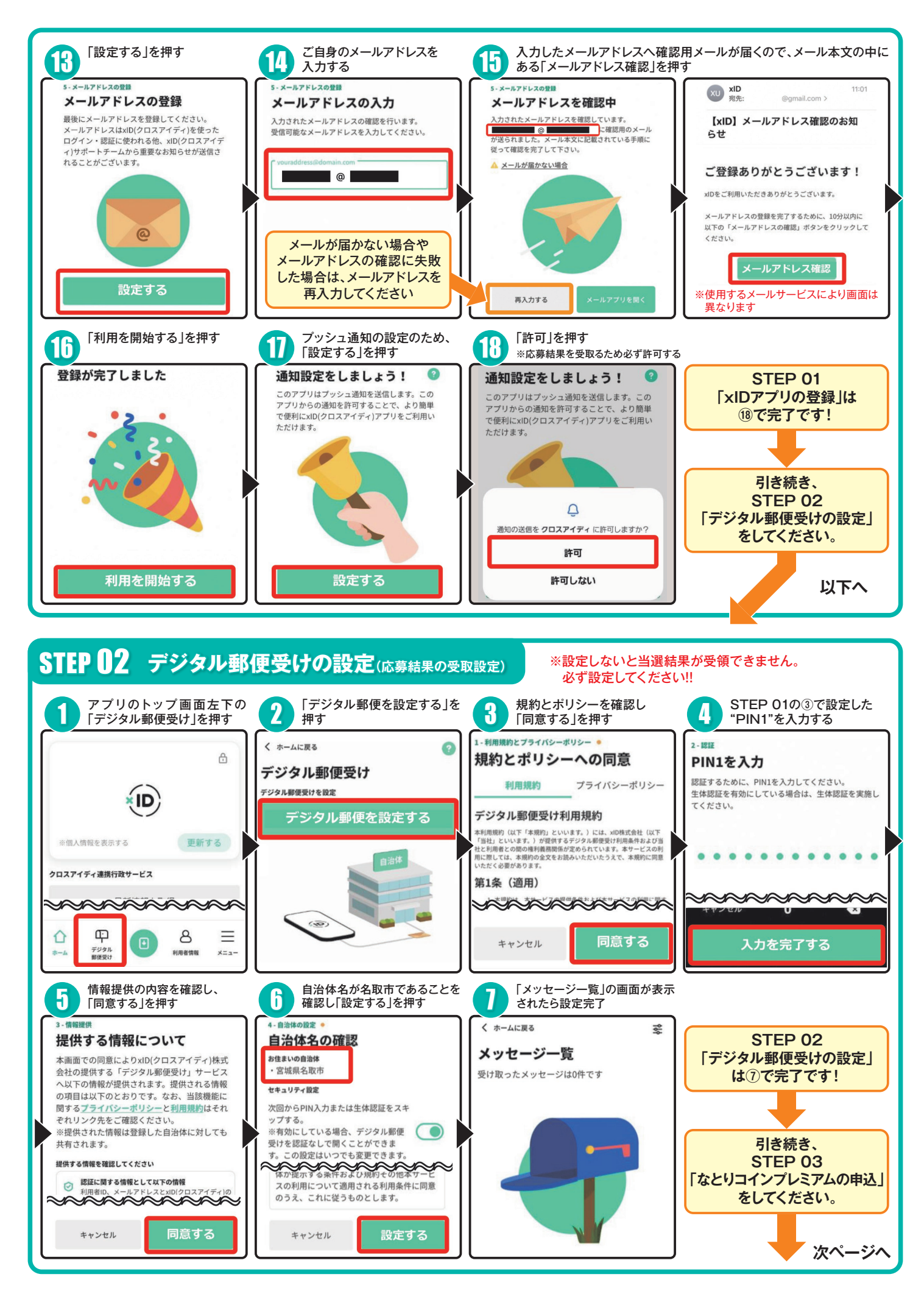

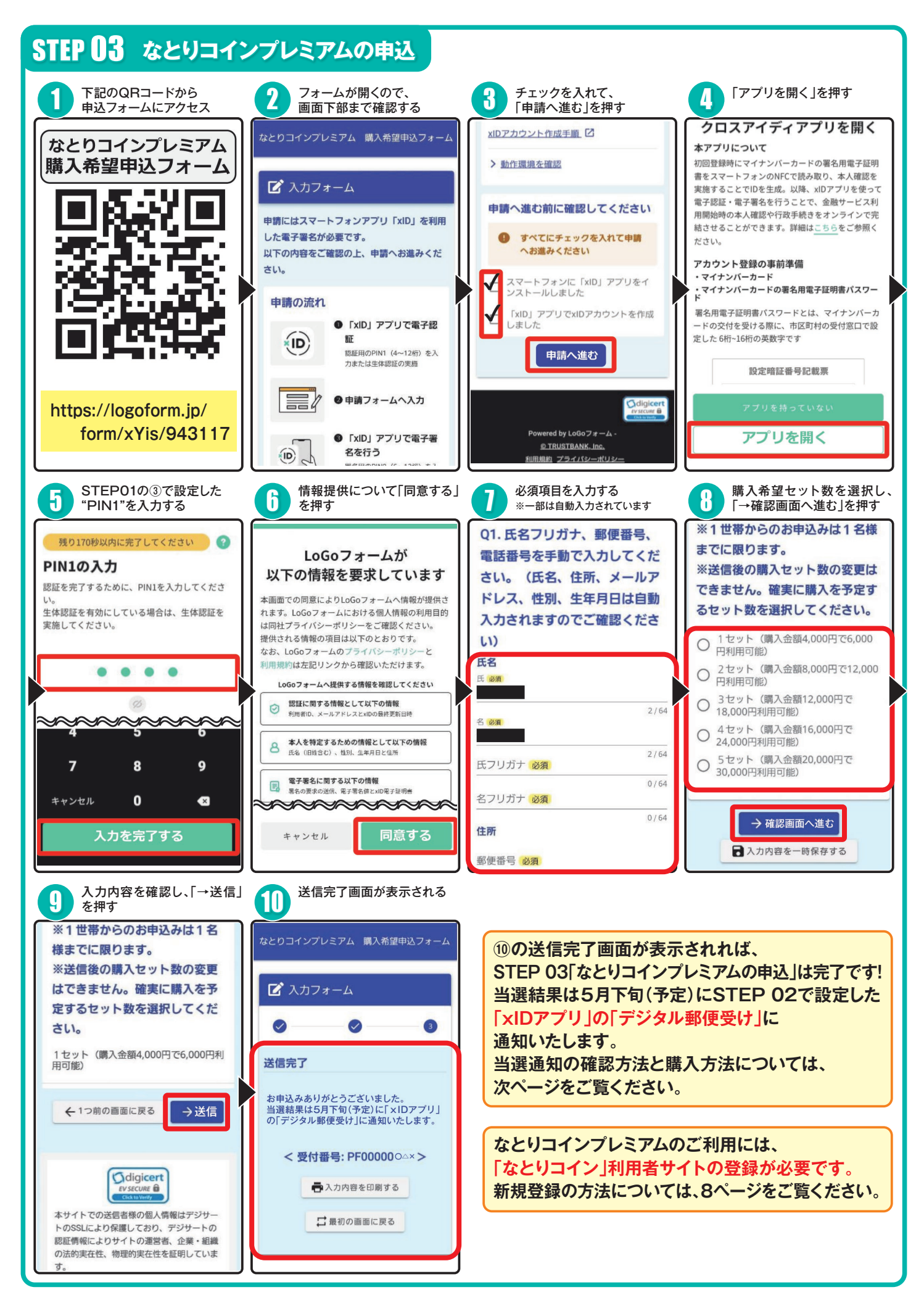

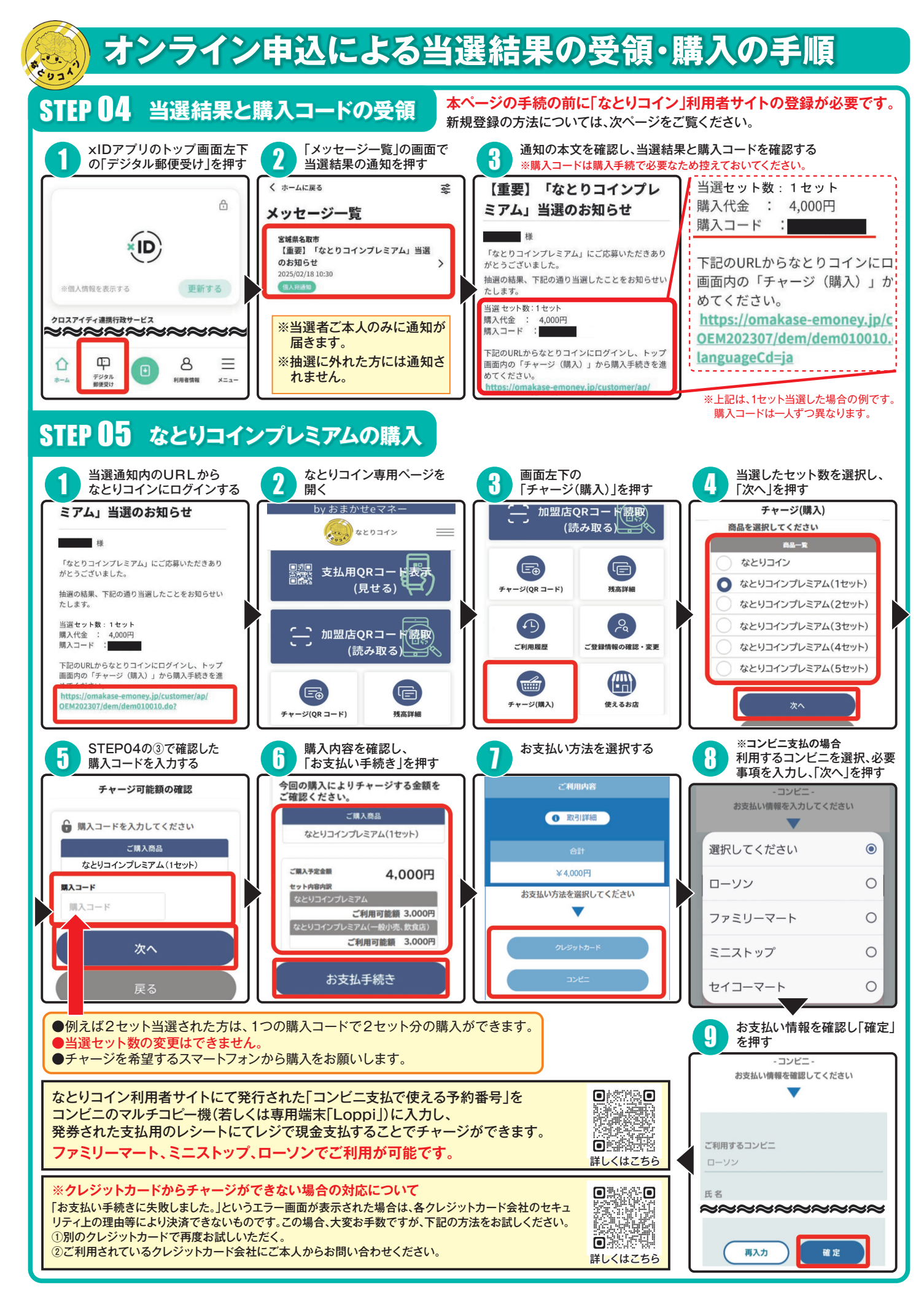

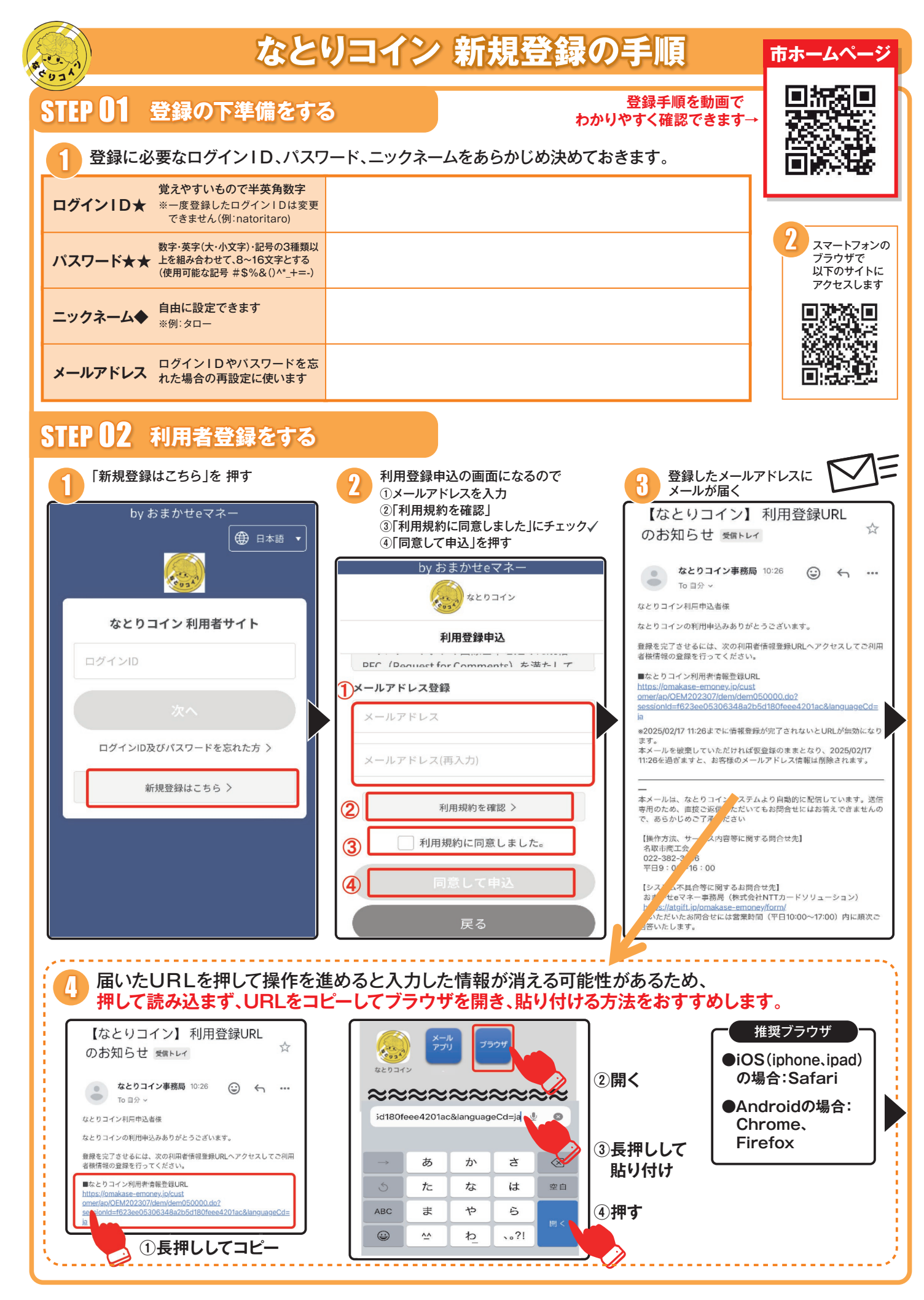

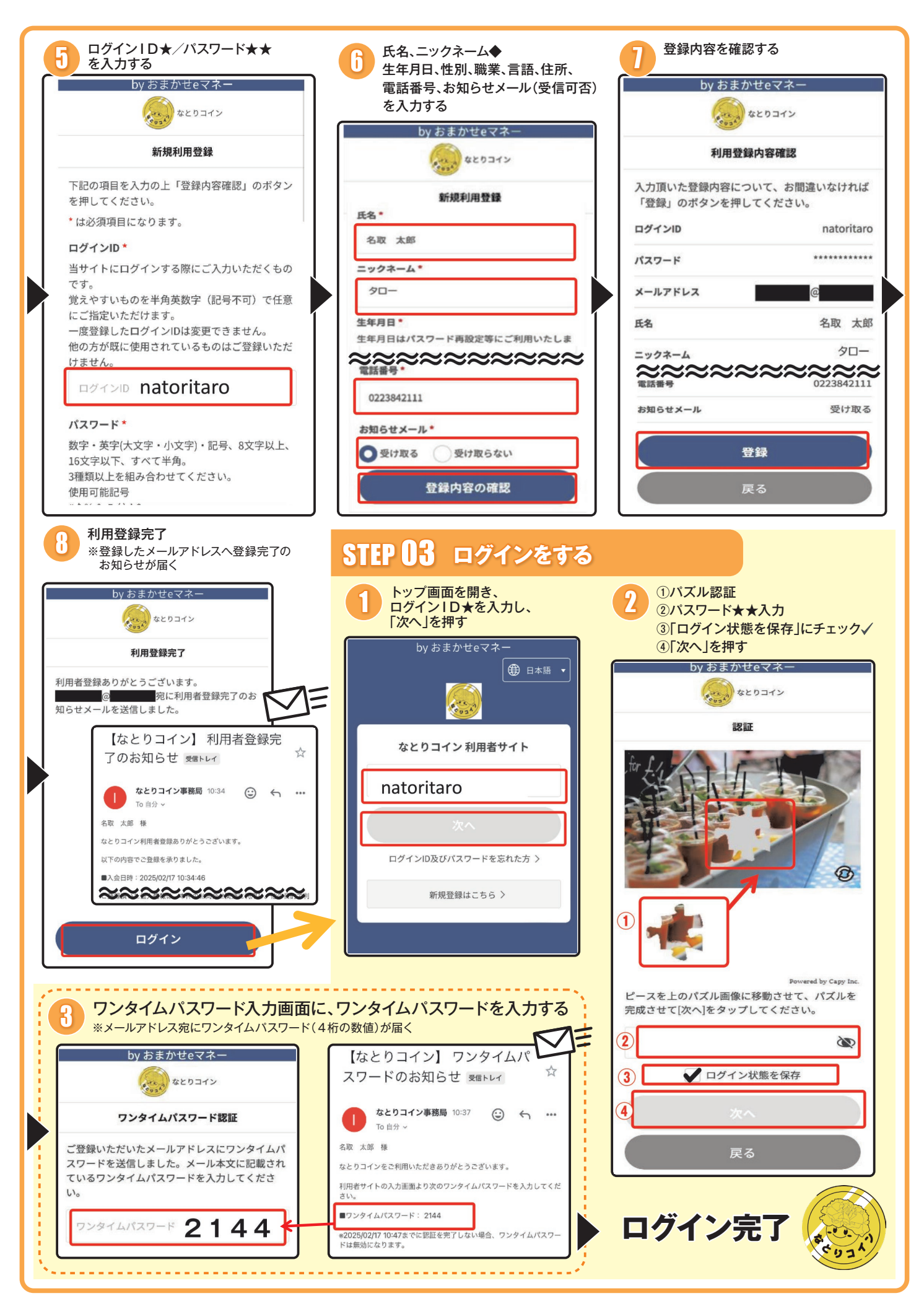

#### 紙カードからチャージする際の手順 5034 コード(ID)直接入力 Ι QRコード読み取り R チャージの方法は2種類あります トップ画面の A「QRコードを読み取り」 2 **B**「コード(ID)を直接入力」 「チャージ(QRコード)」 を押す どちらかを選択する by おまかせeマネー by おまかせeマネー なとりコイン なとりコイン ●紙カード チャージ(QR コード) 1 なとりコイン 支払用QRコード表示。 「Gin QRコードを読み取り」 ピシーテ どちらかを選択 (見せる) 5 チャージする ٥Ŋ 加盟店QRコード読取 đ (読み取る) コード(ID)を直接入力しチャージする 123456789abcdefg á R ド(ID) Ē Ē 16桁のコード ※コード(ID)は必ず「英数半角」で入力してください。 チャージ(QR コード) 残高詳細 ※コード(ID)の入力に「スペース」は不要です。 ※コード(ID)にはアルファベットのO「オー」は使用しておりません。 ※コード(ID)は複数登録可能です。登録ボタンをクリックした後、コ ード(ID)一覧に追加されます。 3 R A 共通 カメラへのアクセスを カメラでQRコードを チャージ金額を確認し、「チャージ」を押す 4 「許可」する 読み取る by おまかせeマネー by おまかせeマネ・ by おまかせeマネ なとりコイン なとりコイン QRコード読取 ORコード読取 チャージ内容確認 チャージする内容について、お間違いなければ 「チャージ」のボタンを押してください。 回 なとりコイン \*\*\*\* コード(ID) "omakase-emoney.jp" がカメラへのアクセス チャージ金額 1,005円 を求めています 有効期限 2028/03/31 キャンセル 許可 $\mathbb{R}$ コード(16桁英数半角)を入力する チャージ by おまかせeマネー by おまかせeマネー 戻る なとりコイン \_ なとりコイン \_ Cust. チャージ(QR コード) チャージ(QR コード) 「Gin QRコードを読み取り」 ビューチャージェース Gian QRコードを読み取り チャージ完了 チャージする チャージする by おまかせeマネー なとりコイン コード(ID)を直接入力しチャージする コード(ID)を直接入力しチャージする チャージ完了 123456789abcdefg チャージが完了しました。 ※コード(ID)は必ず「英数半角」で入力してください。 ※コード(ID)の入力に「スペース」は不要です。 ミコード(ID)は必ず「英数半角」で入力してください 続けてチャージする場合は「続けてチャージ」の ボタンを押してください。

# お店での利用の手順

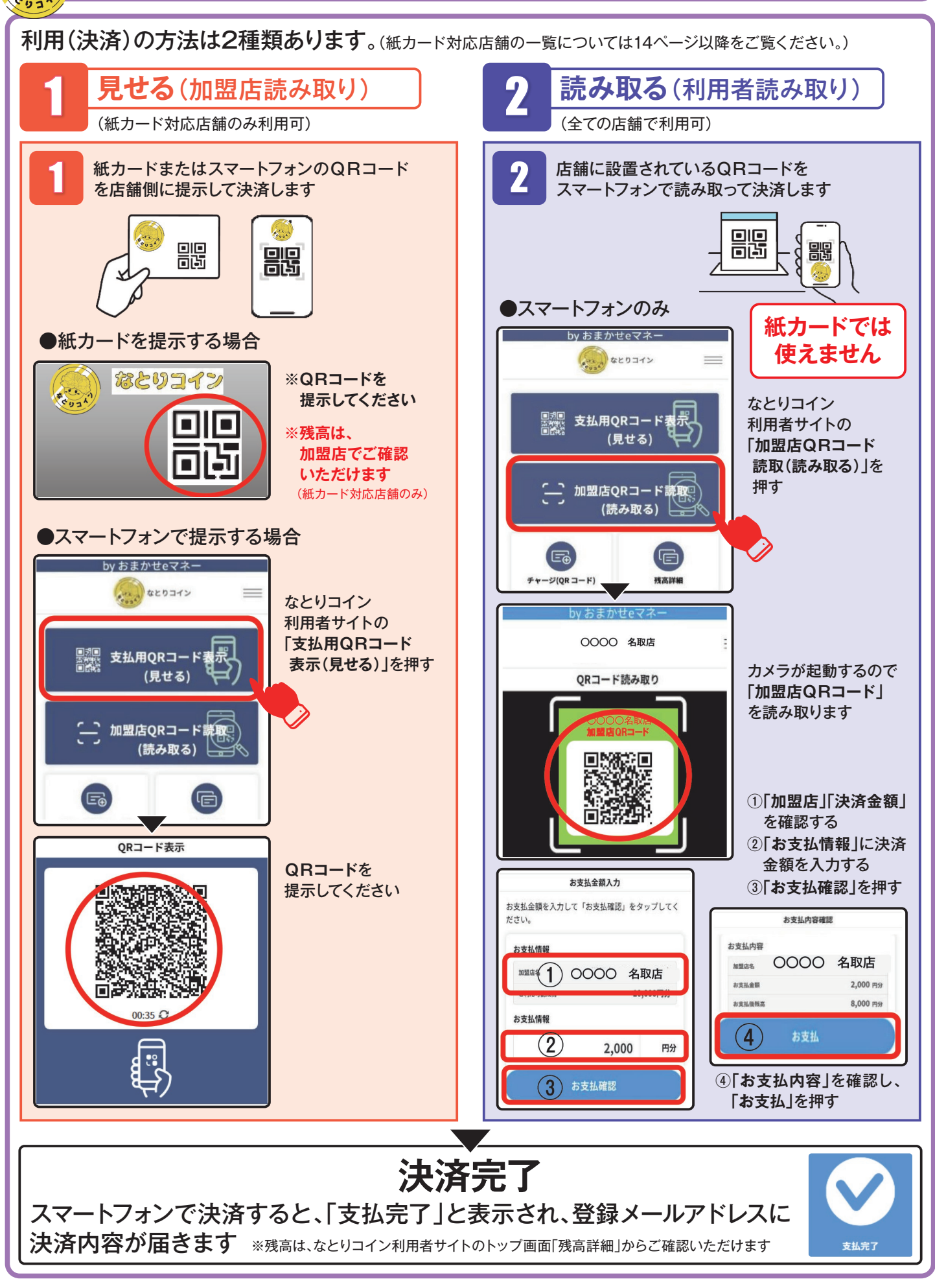

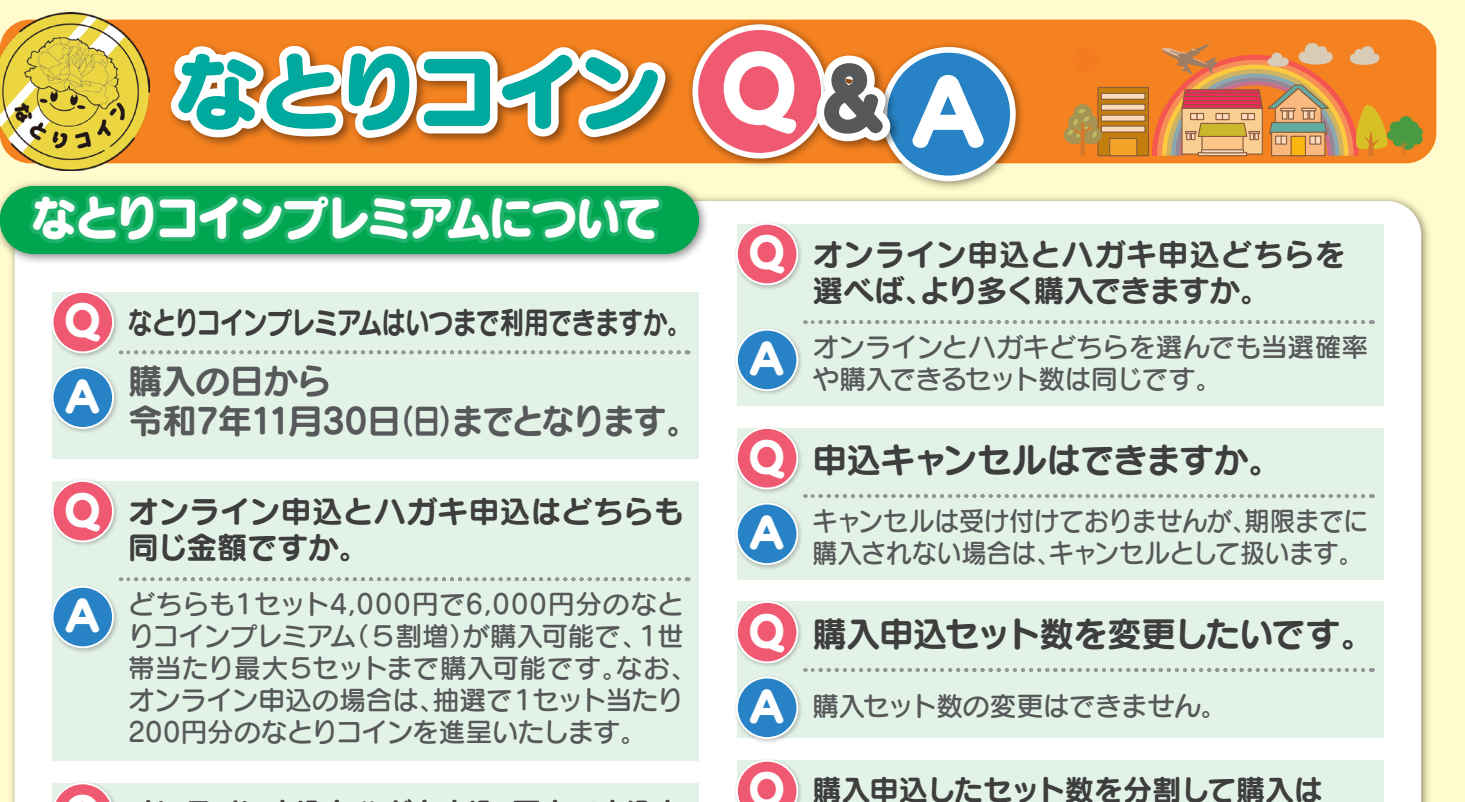

オンライン申込とハガキ申込、両方で申込を してよいですか。

両方申込をすることはできません。両方申込が あった場合は、オンラインの申込を有効なもの として取り扱います。

申込をしたら必ず購入できるのですか。 応募多数の場合は抽選となりますが、1世帯最 低1セットは必ず購入いただけます。

## なとりコイン利用者サイトの登録について

| Q | なとりコイン利用者サイトを利用するため<br>にはどうしたらよいですか。                                                                          |  |
|---|----------------------------------------------------------------------------------------------------|--|
| A | 利用者サイトよりアクセスし、必要事項を登録の上、<br>なとりコイン利用者サイトをご利用ください。                                                             |  |
| 0 | 新規登録の際、本登録を行うためのURLが、<br>設定したメールアドレスに届かないのですが、<br>どうしたらよいですか。                                                 |  |
| A | 「迷惑メール」に振り分けられている場合があります<br>ので、迷惑メールフォルダも合わせてご確認ください。<br>「omakase-emoney.jp」ドメインのメールが受信で<br>きるよう端末設定をご確認ください。 |  |
| 0 | 利用者サイトのログインID・パスワードを忘れ<br>てしまいました。どうしたらよいですか。                                                                 |  |
| A | ログイン画面下部の「ログインID及び忘れた方」リンク<br>をタップし、メールアドレスと生年月日を入力して「送信」<br>をタップしてください。登録されたメールアドレス宛に、                       |  |

再設定のサイトへアクセスするURLをお送りします。

 利用者サイトログイン時のワンタイムパ スワードが届かないのですが、どうしたら よいですか。

分割して購入することはできません。

オンライン申込をしたいのですが、マイナンバー

カードの署名用電子証明書の暗証番号(6~16桁)

マイナンバーカードをお受け取りになるときに設定した

暗証番号です。お忘れの場合は市民課にて再設定手続

きをしてください。受付は、平日の9:00~16:00です。

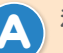

できますか。

が分かりません。

利用登録された際に入力いただいたメールアド レス宛にお送りします。 「omakase-emoney.jp」ドメインのメールが 受信できるよう端末設定をご確認ください。 「迷惑メール」に振り分けられている場合があり ますので、迷惑メールフォルダも合わせてご確認 ください。

登録したメールアドレスに届いたURLをタッ プして登録をしましたが、ワンタイムパスワー ドを確認すると、ログインIDの入力画面に 戻ってしまいます。どうしたらよいですか。

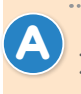

「Gmail」や「Yahoo!メール」等を設定している 方は、メールに記載されている利用者サイトの URLをコピーし、ブラウザ(Safariや Chrome)を起動した上で、利用者サイトのUR Lを貼り付けてアクセスしてください。 ※詳レくは、8ページSTEP 02の④をご確認ください。

| なとりコインの利用について                                                                                                    |                                                                                                    |
|----------------------------------------------------------------------------------------------------|----------------------------------------------------------------------------------------------------|
| <ul> <li>購入したなとりコインは<br/>どこで使えますか。</li> <li>市内のなとりコイン加盟店で利用可能です。</li> </ul>                                                                                                    | <ul> <li>         ・         ・         ・</li></ul>                                                                                                    |
| <ul> <li>なとりコインで購入できないものはありますか。</li> <li>以下のものは、購入できません。</li> <li>ビール券、お米券、図書カード、他の商品券、ギフト券、切手、印紙、プリペイドカード等の換金性の高いもの</li> <li>決済収納代行業務に伴う支払い(オンライン商品、配送、チケット等)</li> <li>たばこ</li> </ul>              | <ul> <li>スマホチャージタイプで全店利用可能券と一般小売店・飲食店券どちらも残高があり、一般小売店・飲食店券も使用できる店舗で決済する場合、どちらの券種が優先されて使用されますか。</li> <li>一般小売店・飲食店券から優先的に決済されます。</li> </ul>                                                                                                    |
| <ul> <li>         ・</li></ul>                                                                                                    | <ul> <li>         ・使いきれないので<br/>払い戻しすることができますか。     </li> <li>         払い戻しはできません。     </li> </ul>                                                                                                    |
| <ul> <li>①お店側に「なとりコイン」での支払の旨を<br/>お伝えください。</li> <li>②店頭にあるなとりコイン決済用のQR<br/>コードを読み取って下さい。</li> <li>③お客様が会計金額を入力してください。</li> <li>④「利用最終確認」「決済完了確認」画面を店<br/>員とご自身のスマートフォンで最終確認<br/>し決済されます。</li> </ul> | <ul> <li>         ・紙カードタイプのなとりコインを破損しました。再発行してもらえますか。     </li> <li>         ・再発行はできません。         また、汚損、紛失、盗難、改ざん、あるいはお客様の許可なく第三者に使用された場合であってもなとりコインの残高の復元、再発行はできません。     </li> </ul>                                                                                                    |
| <ul> <li>店舗での紙カードタイプの利用方法を教えてください。</li> <li>下記の手順でご利用ください。</li> <li>①なとりコインプレミアム紙カードタイプで支払の旨をお伝えください</li> </ul>                                                                                     | <ul> <li>         ・         ・         ・</li> <li>         ・         ・</li> <li>         ・</li> <li>         ・</li></ul> |
| <ul> <li>②カードの支払い用QRコードを店員に見<br/>せてください。</li> <li>③店員がQRコードを読み取り、会計金額を<br/>入力します。</li> <li>④決済完了となります。</li> </ul>                                                                                   | <ul> <li>              う効期限が過ぎた場合は             どうなりますか。      </li> <li>             新効になり、返金はできません。             令和7年11月30日(日)までにご利用ください。         </li> </ul>                                                                                                    |
| なとりコインプレミアムでは お釣りはもらえますか。                                                                                                    | <ul><li>なとりコインは、家族内で共有する<br/>ことはできますか。</li></ul>                                                                                                    |
| A なとりコインは1円単位で使える電子通貨<br>ですので、お釣りはでません。                                                                                                    | A スマホチャージタイプはできませんが、紙<br>カードタイプは可能です。                                                                                                    |

— 13 —

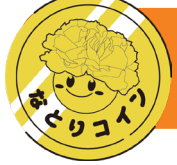

なとりコインプレミアム加盟店一覧

### 一般小売店·飲食店

| 增田地区             |
|------------------|
| (株)東園芸           |
| 阿部時計店            |
| ホラグチ             |
| 丸善洞口酒店           |
| ペルラ              |
| HAIR SALON DPLUS |
| (有)丸善不動産商事       |
| (株)庄子種苗店         |
| おべんとうのトミー        |
| おそうじ本舗名取店        |
| (株)AOKI名取店       |
| ささ圭 手造りかまぼこ工房    |
| ステンドグラス工房ROPE    |
| サンドラッグ名取バイパス店    |
| ツルハドラッグ名取増田店     |
| ツルハドラッグ中田7丁目店    |
| 川政園茶舗 はなもも       |
| 本家かまどや名取店        |
| 旬鮮酒場 なとり         |
| HACHI 名取本店       |
| 世界のごちそう酒場 らふぃんぐ  |
| 居酒屋 竹灯り          |
| ら一めんなると家         |
| ゆるりと菜 村さ来名取駅前店   |
| (株)佐々直(名取店)      |
| (株)甘仙堂           |
| 名取市スマートストア       |
| 閖上たこやきキッチンカー     |
| やまや杜せきのした店       |
| サイクルピットたかはし      |
| ウエルシア名取増田店       |
| 增田西地区            |
| ドラックストアヘイヤイ名取店   |

| ドラックストアヘイセイ名取店 |
|----------------|
| 靴修理店わか         |
| 東京靴流通センター名取店   |
| ツルハドラッグ名取店     |
| ツルハドラッグ名取手倉田店  |
| セブンイレブン名取手倉田店  |
| セブンイレブン名取西大手町店 |
| 回転寿司 すノ家 名取店   |
| 牛たん炭焼 利久 名取店   |
| やまや手倉田店        |
| ソフトバンク名取       |
| ウエルシア名取大手町店    |
|                |

ビクトリーカフェ名取店

### ■閖上地区

| ぱんやこてつ                        |
|-------------------------------|
| (有)佐々木酒造店                     |
| (有)赤間米穀燃料店                    |
| せとや                           |
| カフェ マルタ                       |
| 陣中 牛タンスタンド閖上本店                |
| JINCHU YURIAGE FACTORY GARDEN |
| 宮城ゆりあげ麦酒醸造所                   |
| 名取市サイクルスポーツセンター               |
| (有)山根屋商店                      |

#### ■かわまちてらす閖上

| (株)佐々直(かわまちてらす閖上店) |
|--------------------|
| 魚匠 鈴栄              |
| 木乃幡·別品館            |
| おきたまや              |
| 野菜畑マルシェ            |
| ささ圭 かわまちてらす閖上店     |
| 漁亭 浜や かわまちてらす店     |
| 浜むすび かわまちてらす店      |
| カツ丼 ももや            |
| 若草寿司               |
| 炭焼 牛たん東山           |
| 麵屋 幸               |
| BLOOM              |
| ゆり唐あげ              |
| CURRYLABORATORY笑夢  |
| たこ焼き たこすけ          |
|                    |

#### ■ゆりあげ港朝市

| ゆりあげ港朝市協同組合(メイブル館) |
|--------------------|
| 朝市食堂 ひふみ           |
| 海鮮亭                |
| ROAST STAGE        |
| ゆりあげ港朝市 千屋         |
| 漁亭 浜や              |
| みうらや               |
| 菓子処 五郎八            |
| ささ圭 ゆりあげ港朝市店       |
|                    |

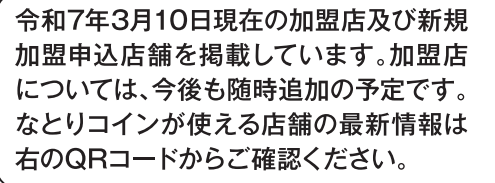

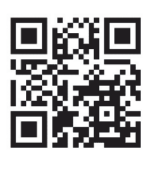

(R7.3.10現在)

<sup>( …</sup>紙カードタイプ対応店)

### なとりコインプレミアム加盟店一覧

\_

( …紙カードタイプ対応店)

(R7.3.10現在)

| ■下増田地区 |
|--------|
|--------|

| hair&face ef -エフ-(美容室エフ)      |
|-------------------------------|
| 公文式 美田園東教室                    |
| CRIB JUNKIE SENDAI Food truok |
| Tea Leafull                   |
| Kitchen比呂                     |
| カカポベーカリー                      |
| 極上ドライヘッドスパ専門店そら               |
| クスリのアオキ美田園店                   |
| 牛タン陣中 仙台国際空港店                 |
| 牛タンレストラン陣中 仙台国際空港店            |
|                               |

#### ■館腰地区

| 川村商店           |
|----------------|
| クライミングジム コーティ  |
| (株)いこい住設       |
| おてんとさん名取店      |
| ささ圭 植松店        |
| ツルハドラッグ名取バイパス店 |
| 末広寿司分店         |
| 焼肉ライク 名取店      |
| ラーメン 天狗山 名取店   |

#### ■愛島地区

| マルアイストアーくまて      |
|------------------|
| ショッピングいとう        |
| 森の芽ぶきたまご舎 名取愛島本店 |
| 中国料理 無問題         |
| 星さん家のハンバーグ       |

#### ■高舘地区

鍼灸治療院 すずかけの木 ツルハドラッグ名取ゆりが丘店 フリゴレス

#### ■なとりんくる・タクシー

| (有)増田タクシー |
|-----------|
| (株)なとり川交通 |
| 名取交通(株)   |
| なとりんくる    |

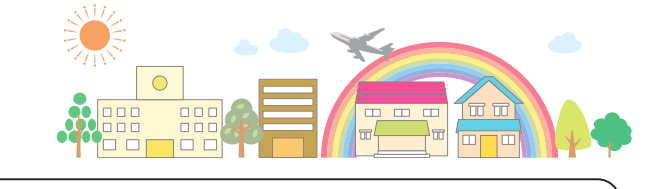

紙カードタイプを購入された場合で もなとりコイン利用者サイトに登録 し、チャージすることで、なとりコイ ン加盟店全店でご利用可能です。

— 15 —

エメフィール

## なとりコインプレミアム加盟店一覧

( …紙カードタイプ対応店)

(R7.3.10現在)

| ■大型店 イオンモール名取    |
|------------------|
| アマトーネ・アクセソリーオ    |
| オプティックパリミキ       |
| HANAGOROMO       |
| リンガーハット          |
| ピンクラテ            |
| niko and…        |
| コスメーム            |
| JINS             |
|                  |
|                  |
| サックスバージーン        |
| ハッシュパピー          |
| SpRay PREMIUM    |
| ハートブレッドアンティーク    |
|                  |
|                  |
| ディッパーダン          |
| GU               |
| соса             |
| 倭物やカヤ            |
| グリーンパークスフーワ      |
| ゴディバ             |
| ラフィネ             |
| ラコステ             |
| コムサイズム           |
| CHELSEA New York |
| グローバルワーク         |
| 呉服の登美屋           |
| ゴーナッツ            |
| チュチュアンナ トレ       |
| オペーク ドット クリップ    |
| タカキュー            |
| Arnold Palmer    |
| ミスタードーナツ         |

| 越後秘蔵麺無尽蔵        |
|-----------------|
| 五穀              |
| グランブッフェ         |
| 仙台牛タン福助         |
| 瀬戸内天ぷら味の一代      |
| サード             |
| ベイフロー           |
| ガーデンガーデン        |
| B-DESIGN HOME   |
| LUSHELA         |
| サンキューマート        |
| シチノカフェ          |
| レピピアルマリオ        |
| コメダ珈琲           |
| ザ・ダイソー          |
| 美容室イレブンカット      |
| こととや            |
| ワンズテラス          |
| トゥーブロッサム        |
| Asbee           |
| Zoff            |
| 鎌倉パスタ           |
| GORGE           |
| Yogibo Store    |
| 靴下屋             |
| Francfranc      |
| スタンダードプロダクツ     |
| ABC-MART SPORTS |
| KEYUCA          |
| NATORI SUN      |
| kahiko(カヒコ)     |
| ラシュッド           |
| FANCL New me    |
|                 |

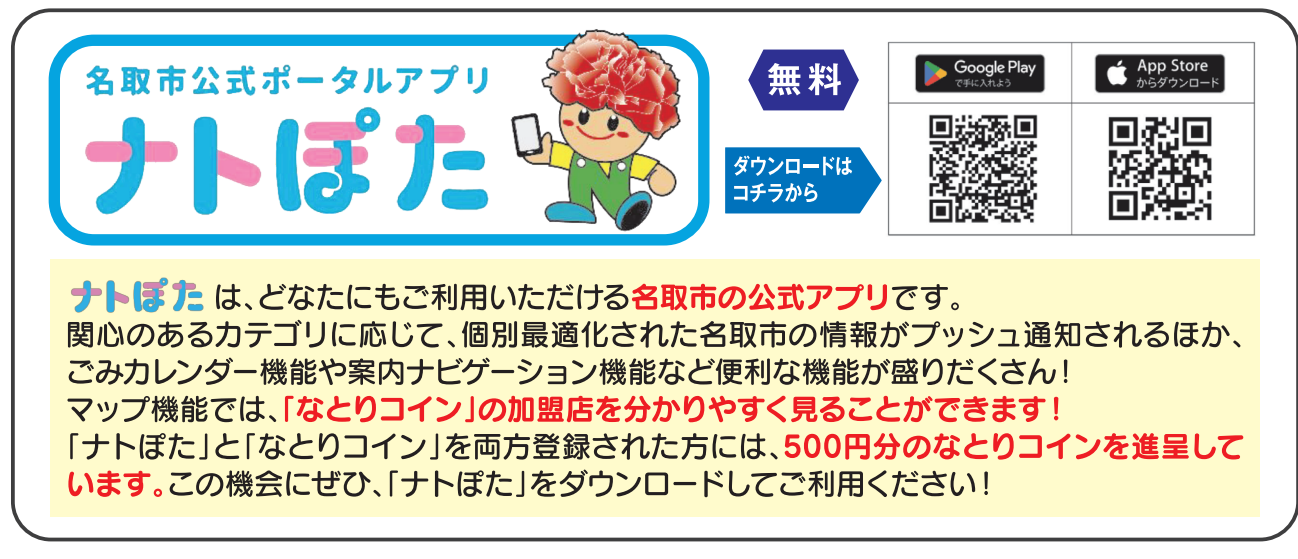

— 16 —